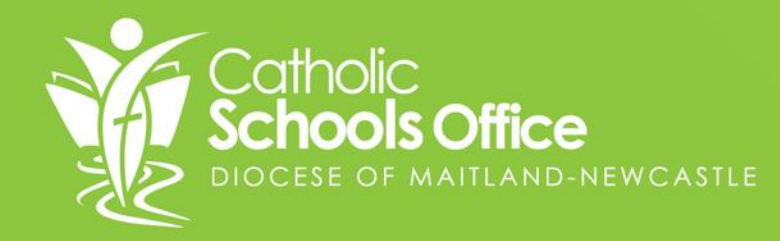

# Compass Enrolment Module PARENT AND CARER GUIDE

# Important Information to note

There are two parts to submitting an application for consideration of enrolment.

- **1.Creating a Student Profile –** this is the process of completing the form and providing all necessary supporting documentation.
- **2.Creating the enrolment application** Once you have completed the student profile you will need to continue to application. At this point you will nominate the starting term choose your preference schools and accept the agreements.

Please note: When choosing your schools, a list will appear, based on your location but this is only a guide and you are able to submit your application for any school within the Diocese.

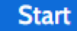

Close

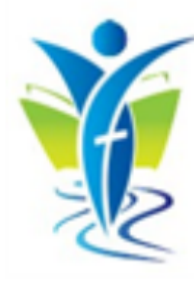

#### Start

#### Students details

Family and relationships

#### Demographic information

Additional information

#### **Medical information**

Supporting documentation

Review

Welcome to the Maitland-Newcastle Test A6 Portal student profile creation form

This form allows you to create a student profile. Upon it's completion, you can then proceed to the enrolment process.

This form should take you approximately 30 minutes to complete providing you have all supporting information at hand.

The profile wizard allows you to move around the application form between sections. You can also leave it and return to it at another time. You will need to have a complete profile before you can submit the application to a school for consideration.

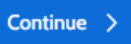

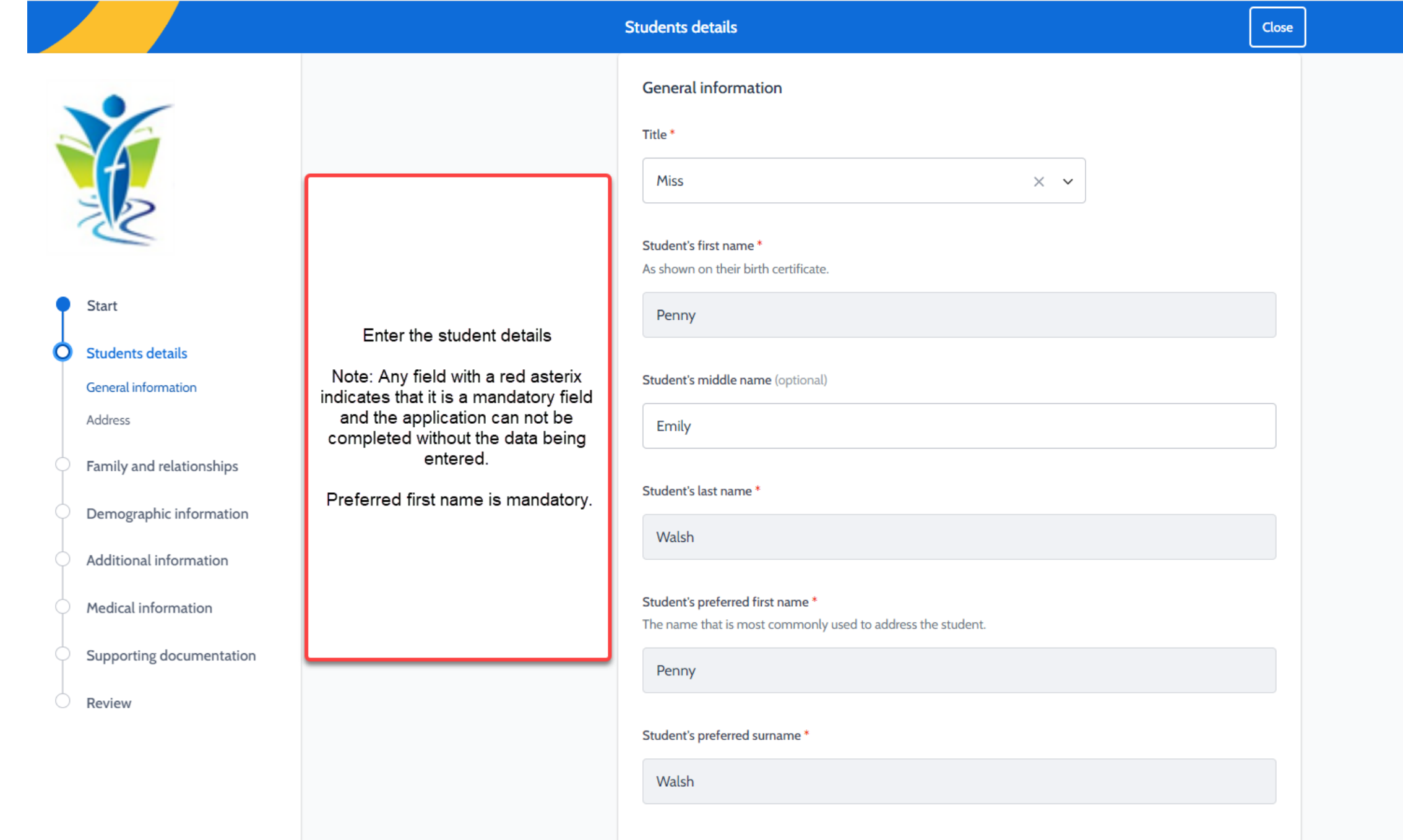

Chudant's gandar

### **Residential Address**

 $\leftarrow$  Add primary address

| iter an address *                                   |                   |                                                   |
|-----------------------------------------------------|-------------------|---------------------------------------------------|
| 841 Hunter I                                        |                   |                                                   |
| 💡 🎙 841 Hunter Street Sydney NSW, Australia         |                   |                                                   |
| 🕈 🎙 841 Hunter Street Newcastle West NSW, Australia |                   |                                                   |
| 🖗 🎙 841 Hunter Crescent North Sydney NSW, Australia |                   |                                                   |
| 🖗 🎙 841 Hunter Street Waterloo NSW, Australia       |                   | When adding your addres<br>please select from the |
| 🖗 🎙 841 Hunter Street Hornsby NSW, Australia        |                   | validated options if<br>possible                  |
|                                                     | powered by Google |                                                   |
| Sometimes                                           |                   |                                                   |
| Rarely                                              |                   |                                                   |
| Never                                               |                   |                                                   |

Update

Cancel

# Complete all Parent and Sibling information as per the enrolment form.

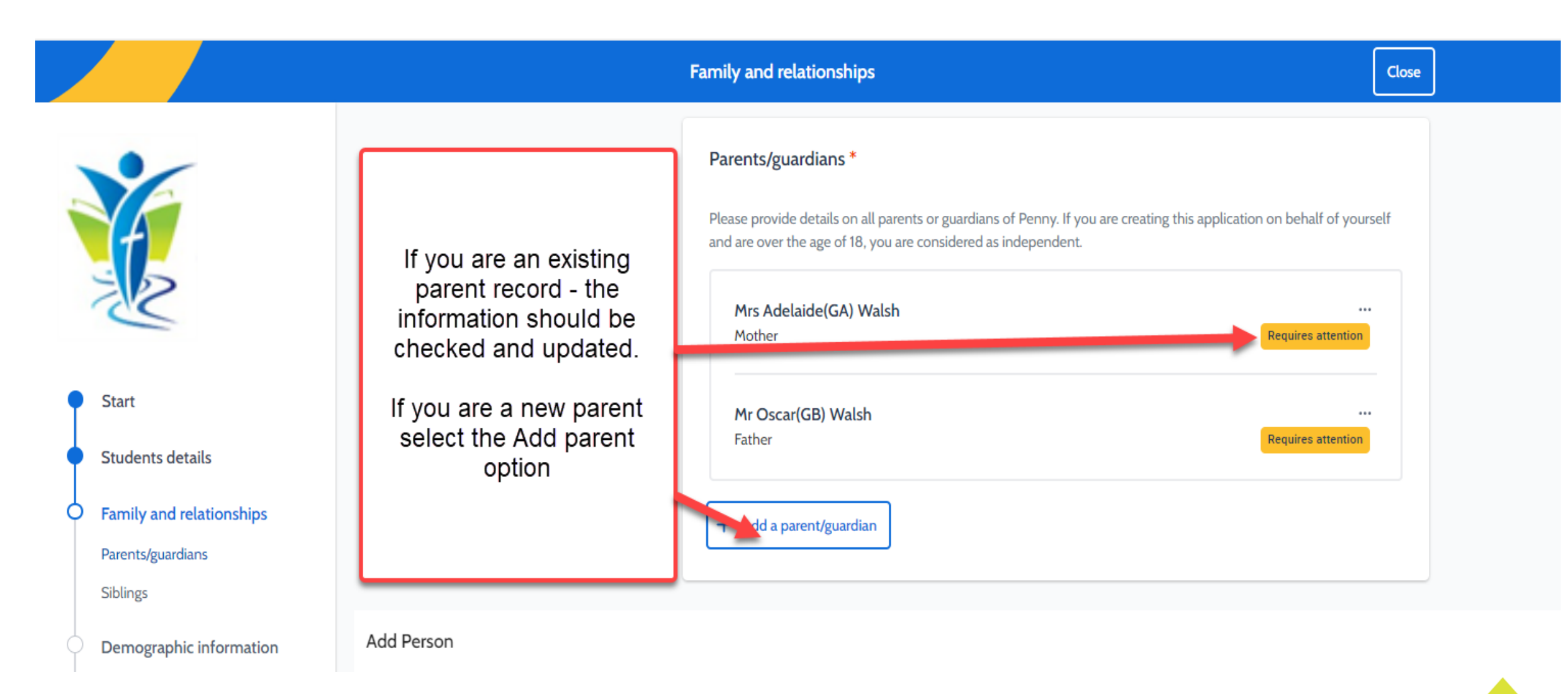

## Complete the Demographic data for the student

Demographic information

|   | al and                   |  |
|---|--------------------------|--|
| • | Start                    |  |
| • | Students details         |  |
| • | Family and relationships |  |
| 6 | Demographic information  |  |
|   | Demographic details      |  |
|   | Languages                |  |
| 0 | Additional information   |  |
| 0 | Medical information      |  |
| 0 | Supporting documentation |  |
| 0 | Review                   |  |
|   |                          |  |

| Demographic details                                       |     |
|-----------------------------------------------------------|-----|
| Nationality *                                             |     |
| Australian                                                | × × |
| Country of birth *                                        |     |
| Australia                                                 | × • |
| What is Remy's residency status *                         |     |
| Citizen                                                   | × × |
| Is Remy of Aboriginal or Torres Strait Islander origin? * |     |
| Neither Aboriginal nor Torres Strait Islander             | × × |
| Living arrangements *                                     |     |
| Home With One Parent                                      | × • |
|                                                           |     |
| Religion *                                                |     |

**Nationality** - if a student was born in Australia or is now an Australian citizen then their nationality should be recorded as Australian

Country of Birth - as per enrolment form

**Residency status** -Citizen: born in Australia or has Australian

Close

citizenship Permanent: student will need to have a permanent visa

Temporary: student will need a temporary visa

If the student has a visa then the number will need to be selected and the date of arrival in Australia.

A copy of the student passport and visa will also need to be uploaded as supporting documentation at the end of the form.

**Religion**: Catholic is generally identified as "Catholic-Western Roman" in Compass. If you nominate that the student is Catholic then you will need to upload a copy of the Baptismal certificate as supporting documentation.

### School History or Childcare information Data needs to be entered for at least one.

| Early childcare information   Vestee provide details of any childcare information   Vest exprovide details of any childcare information   Vest exprovide details of any childcare information   Start   Start   Students details   Reinig and relationships   Demographic information   School history   School history <th></th> <th>Additional information</th> <th></th> <th>Close</th> |                                                                                                    | Additional information                                                                                   |                                                                                                    | Close |
|----------------------------------------------------------------------------------------------------|----------------------------------------------------------------------------------------------------|----------------------------------------------------------------------------------------------------|----------------------------------------------------------------------------------------------------|-------|
| <ul> <li>Start</li> <li>Start</li> <li>Students details</li> <li>Family and relationships</li> <li>Demographic information</li> <li>Additional information</li> <li>School history</li> <li>Student history</li> <li>Student history</li> <li>Student history</li> <li>Medical information</li> <li>Supporting documentation</li> <li>Review</li> </ul> Supporting documentation Review Supporting documentation Review Supporting documentation Review Supporting documentation Review Supporting documentation Review Dates can be approximate - the year is the most important part                                                                                                    |                                                                                                    | Early childcare information Please provide details of any childcare information + Add previous childcare | Must be completed for any<br>Kindergarten enrolments                                                 | ,     |
| <ul> <li>Additional information</li> <li>Early childcare information</li> <li>School history</li> <li>Student history</li> <li>Medical information</li> <li>Supporting documentation</li> <li>Review</li> </ul> Supporting documentation Review Supporting documentation Finish * Supporting the most important part                                                                                                    | <ul> <li>Start</li> <li>Students details</li> <li>Family and relationships</li> <li>Demographic information</li> </ul>                                        | School history Please add any other schools your student has att + Add previous school                   | ended                                                                                                |       |
| Supporting documentation   Review     Leaving Reason *     Select Leaving Reason *     Start *     dd / mm / yyyy     Dates can be approximate - the year is the most important part                                                                                                    | <ul> <li>Additional information</li> <li>Early childcare information</li> <li>School history</li> <li>Student history</li> <li>Medical information</li> </ul> | School history<br>School name * School<br>Start typing to fit                                            | History includes the school<br>e the student is currently<br>ed and the end date would<br>be 20 Dec. |       |
| Start *       dd / mm / yyyy       Dates can be approximate - the year is the most important part                                                                                                    | Supporting documentation<br>Review                                                                                                    | Leaving Reason *                                                                                         | ~                                                                                                    |       |
|                                                                                                    |                                                                                                    | Start *<br>dd / mm / yyyy<br>Finish *<br>Start *<br>C<br>app<br>ye<br>in                                 | Dates can be<br>proximate - the<br>ar is the most<br>nportant part                                   |       |

# Adding a language/s

| Languages                                                                 |                                                                                                    |
|---------------------------------------------------------------------------|----------------------------------------------------------------------------------------------------|
| Language *                                                                |                                                                                                    |
| Select language                                                           | ~                                                                                                    |
| <ul> <li>Set as home language</li> <li>Set as primary language</li> </ul> | Tick the box/es. This is a<br>mandatory field. Every<br>student must have a home<br>and primary language. |
| Cancel                                                                    | Add                                                                                                    |

#### Home Language:

This identifies the language this person speaks in the home.

#### Primary Language:

This identifies the main language that this person speaks.

These could both apply to the same language eg English.

### **Medical Information**

|                            |                                                                                                    | Medical information Close                                                                                                    |
|----------------------------|----------------------------------------------------------------------------------------------------|----------------------------------------------------------------------------------------------------|
| <b>X</b>                   |                                                                                                    | Medical information If has any medical conditions or medical restrictions, please add them below. It is essential that you inform the principal before Isaac starts school if Isaac has any allergies, including ANAPHYLAXIS or an allergy to nuits, pericillin, bee stings, etc., or other medical conditions (e.g. asthma, diabetes, epilepsy etc.). You must also advise the school as soon as you are aware of any new allergies or other medical conditions. |
| • Start                    |                                                                                                    | + Add medical condition                                                                                                    |
| Students details           |                                                                                                    |                                                                                                    |
| • Family and relationships | Once you have selected<br>Add medical condition - a                                                              | ← Add medical condition                                                                                                    |
| Demographic information    | Title is mandatory. If you have selected in error just                                                           |                                                                                                    |
| Additional information     | use the back arrow.                                                                                              | Medical Information                                                                                                    |
| Medical information        |                                                                                                    | Title *                                                                                                    |
| Medical information        |                                                                                                    |                                                                                                    |
| Immunisations              |                                                                                                    |                                                                                                    |
| Emergency contacts         |                                                                                                    | Description (optional)                                                                                                    |
| Doctors                    |                                                                                                    |                                                                                                    |
| Learning needs             |                                                                                                    |                                                                                                    |
| Supporting documentation   |                                                                                                    |                                                                                                    |
| Poviow                     |                                                                                                    | Symptoms (optional)                                                                                                    |
|                            |                                                                                                    |                                                                                                    |
|                            |                                                                                                    |                                                                                                    |
|                            |                                                                                                    | Action (optional)                                                                                                    |
| C<br>A                     | heck and/or add any action<br>plans. If the studant has<br>sthma and/or Anaphylaxis<br>ben an Action Plan should |                                                                                                    |
|                            | be uploaded here.                                                                                                | Attachments (optional)                                                                                                    |
| _                          |                                                                                                    | Please upload any supporting documentation, for example, medical Action Plans.                                                                                                    |
|                            |                                                                                                    | <b>A</b>                                                                                                    |
|                            |                                                                                                    | Drop files here or browse                                                                                                    |

### Complete all data for any Medical Conditions – multiple conditions can be added

#### **Medical information**

If the same of the principal before Isaac starts school if Isaac has any allergies, including ANAPHYLAXIS or an allergy to nuts, penicillin, bee stings, etc., or other medical conditions (e.g. asthma, diabetes, epilepsy etc.). You must also advise the school as soon as you are aware of any new allergies or other medical conditions.

|          | sthma   |  |
|----------|---------|--|
| Diabetes | iabetes |  |

#### + Add medical condition

## Immunisation

| Immunisation                             |     |
|------------------------------------------|-----|
| Title *                                  |     |
| Diphtheria, Tetanus, Pertussis (DTP) × v |     |
| Description (optional)                   |     |
|                                          |     |
|                                          |     |
| Immunisation date (optional)             |     |
| dd / mm / yyyy                           | Ë   |
| Expiry date (optional)                   |     |
| dd / mm / yyyy                           | Ë   |
| Status (optional)                        |     |
| Fully Immunised                          | × • |

#### Attachments (optional)

Please upload any supporting documentation, for example, vaccination certificates.

Add the immunisations as per the History Statement. There is no need to include Covid or Influenza vaccinations.

Do NOT upload the Immunisations History statement in this section.

The statement will need to be uploaded in the supporting documents.

## **Emergency Contacts**

#### **Emergency contacts**

Please add at least one emergency contact for Louis. Ideally, the emergency contact person should be someone who lives in the school's local area.

|                                                                                                    | 🗹 Edit   |
|----------------------------------------------------------------------------------------------------|----------|
| The second second second second second second second second second second second second second second second s | 🔟 Delete |
|                                                                                                    | U Delete |
| + Add emergency contact                                                                                        |          |
|                                                                                                    |          |

Add the Emergency Contact details.

An Emergency contact is a person that can be contacted in addition to any parents included on the form. Parents will always be contacted before Emergency contacts and should not be listed in this section.

If there are any existing contacts, their details should be checked for any changes or replaced if appropriate.

# **Supporting Documentation**

#### Attachments

| ease a   | ttach any relevant files. View all uploaded files                                                                                                    |
|----------|----------------------------------------------------------------------------------------------------|
| <b>⊘</b> | Birth Certifica <mark>te (official copy required)</mark><br>Please provide a copy of the official Birth Certificate                                                                                                    |
| •        | Residential address verification (required)<br>Please provide at least 2 documents verifying the residential address (eg Utility bill, rates notice, drivers<br>licence, Centrelink card, car registration, insurance) |
| <b>v</b> | Immunisation History Statement <mark>(required)</mark><br>Please provide a copy of Cruz's Immunisation History statement                                                                                               |
| 0        | Religious Milestones (if applicable)<br>Please provide a copy of Religious sacramental certificates (Baptism, Reconciliation, Eucharist,<br>Confirmation)                                                              |
| 0        | Passport or Australian Citizenship<br>Please provide a copy of Cruz's passport or Certificate of Australian Citizenship                                                                                                |
| 0        | Visa (if applicable)<br>Please provide a copy of the current Visa                                                                                                    |
| 0        | Family Court Orders and/or AVO (if applicable)<br>Please provide a copy of any current Family Court Orders and/or AVO                                                                                                  |
| 9        | Academic Report Year 1-12 (if applicable)<br>Please provide a copy of Cruz's most recent academic report                                                                                                    |
| 9        | NAPLAN (if applicable)<br>Please provide a copy of Cruz's most recent NAPLAN report                                                                                                    |
| 0        | Other (if applicable)<br>Please provide any other documents for supporting the application                                                                                                    |
|          |                                                                                                    |

All supporting documentation needs to be uploaded as per the checklist. **When uploading a document please select the Title and not the button**.

If any required documents are missing then the enrolment application will not be able to proceed for consideration. You may receive an email requesting further information..

Important: A student cannot be enrolled if required supporting documents have not been supplied.

# Review

|                          | Review                                                                                                    | Close |
|--------------------------|----------------------------------------------------------------------------------------------------|-------|
|                          | Confirm details Please check through the application carefully. If you need to amend anything, please do so before you submit | t.    |
| No. 1                    | Student details                                                                                                    |       |
| Start                    | (+) General Information Edit section                                                                                          |       |
| Students details         | (+) Address     Edit section                                                                                                  |       |
| Family and relationships | Family and relationships                                                                                                    |       |
| Demographic information  | + Parents/guardians Edit section                                                                                              |       |
| Additional information   | + Siblings Edit section                                                                                                    |       |
| Medical information      | Demographic information                                                                                                    |       |
| Supporting documentation | (+) Demographic details Edit section                                                                                          |       |
| O Review                 |                                                                                                    |       |
|                          | (+) Languages Edit section                                                                                                    |       |
|                          | Additional information                                                                                                    |       |
|                          | School history     Edit section                                                                                               |       |

The review section is an opportunity to do a final check of the profile. If there are any missing details the relevant section/s will be highlighted in red.

Once complete the profile can then continue to application.

# **Applicant Information**

|                                                                                        | Applicant information Close                                                                                                    |
|----------------------------------------------------------------------------------------|----------------------------------------------------------------------------------------------------|
|                                                                                        | Student Who is this application for?* If the student you intend on creating an application for is not appearing below, then you will have to create a student profile for them first. |
| Applicant information                                                                  |                                                                                                    |
| Student         Year level         Application term         Schools         Agreements | Year level<br>What year level do you want to enrol Natasha into?*<br>This is the year level the student will start in at their enrolled school.<br>X Y                                |
|                                                                                        | Application term                                                                                                    |
|                                                                                        | Year * The Year and Term the student will start                                                                                                    |
|                                                                                        | Term *                                                                                                    |

# **School Preferences**

|                                                |   | Schools                                                                                                    | Close                                                  |
|------------------------------------------------|---|----------------------------------------------------------------------------------------------------|--------------------------------------------------------|
| Applicant information<br>Schools<br>Agreements | 5 | Preferences         Your preferences will appear here. If you would like to add a specific school to your preferences that is not appunder our recommendations, please search for it below.         Search schools         Start typing to search for a school         PREFERENCE SCHOOL                                                                                                    | earing                                                 |
|                                                |   | A list of suggested schools may appear but these are based on location<br>do not reflect the Diocesan catchment or pathway preferences. You can s<br>any school in the Diocese and select it as your preference.<br>You only need to enter one preference but you are able to nominate t<br>Please Note: Generally only your 1st preference will be considered. If yo<br>made an out of catchment request and it is unsuccessful, your applicatio<br>sent to your catchment or pathway school. | only and<br>earch for<br>hree.<br>ou have<br>n will be |

# Agreements

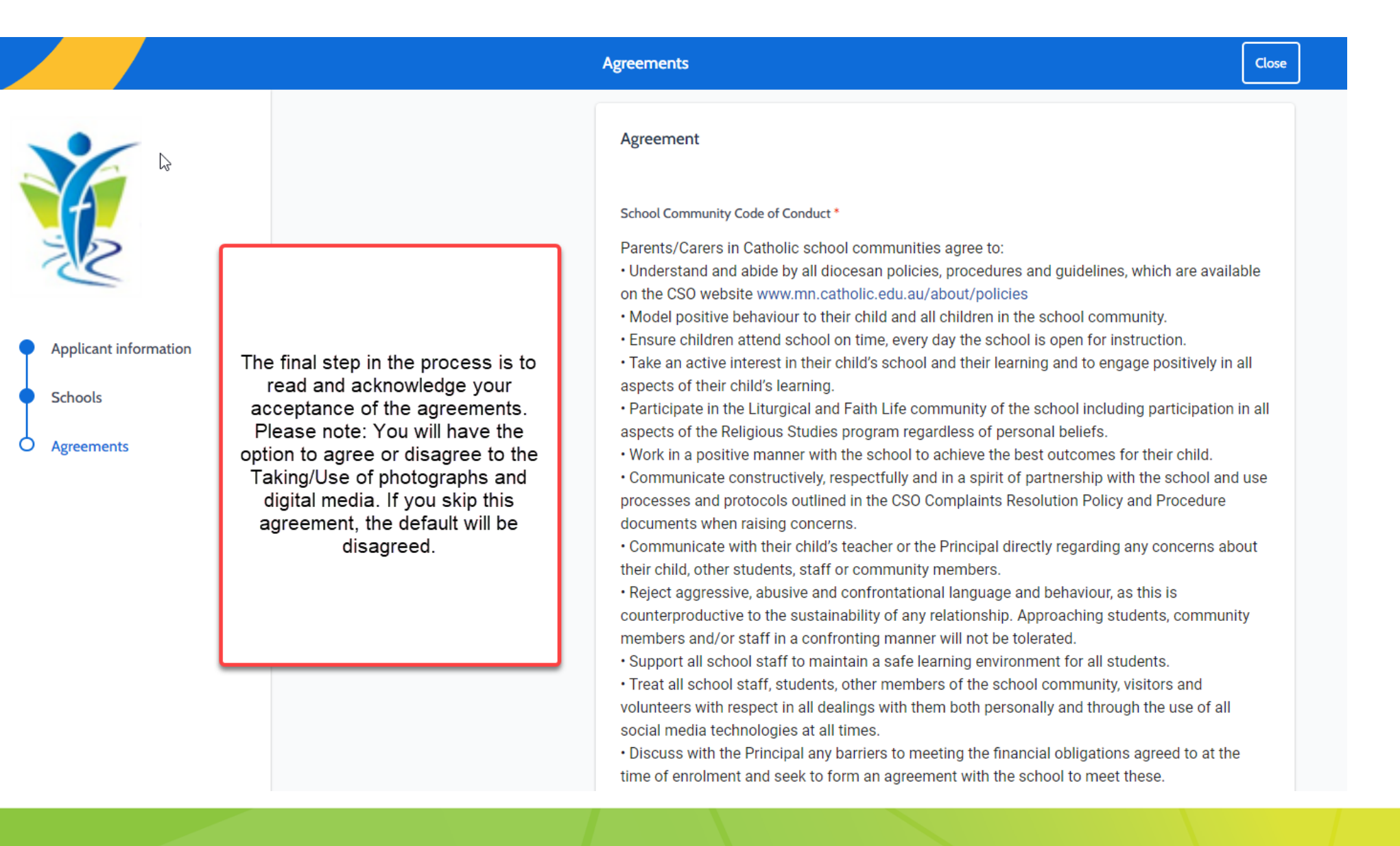

# Acknowledgment of application

Once your application has been successfully submitted you will receive an email acknowledging the submission.

# Thank You